**Business Intelligence Solution Providers** 

Specialized in creating talent resource pool

# Getting Started with QlikView Objects Gauge, Text Objects and Images

#### **Description:**

BISP is committed to provide BEST learning material to the beginners and advance learners. In the same series, we have prepared a complete end-to end Hands-on Beginner's Guide for Qlikview Report, Dashboard and Data Models. The document focuses on Gauge, Pivot Tables and Radar Chart. Join our professional training program and learn from experts.

History: Version 0.1 0.1

Description Change Initial Draft Review#1

Author Surbhi Sahu Rajkumar N Publish Date 21<sup>st</sup> Aug 2012 29<sup>th</sup> Aug 2012

### **Table of Contents**

| Table of Contents                           | 2  |
|---------------------------------------------|----|
| Text Objects:                               | 3  |
|                                             | 6  |
|                                             |    |
| 1.Enplaned passenger(In millions):          | 8  |
| 2.Revenue passenger per mile(In millions) : | 9  |
| 3.Available seats (In millions):            | 11 |
|                                             |    |
| 4.Departure perform(In thousand):           | 12 |
| Display Image using text object:            | 14 |

### **Text Objects:**

Text objects are used for adding information to a QlikView document. They can be used to show text information or an image in the layout. They can be moved and positioned anywhere on a sheet, just like any other sheet object. Text objects can also be used effectively for displaying the results of calculations, and to create backgrounds. Think of a Text object as a blank object for content. You can use it to create an introduction page for your QlikView application, or simply to display the data model that supports your analysis. Text objects can also be used for pictures and can also contain calculations. We can insert text or Image by browsing the location where your images are saved.

| 2    | Properties                 |              |                        |
|------|----------------------------|--------------|------------------------|
| 6    | Select Fields              |              |                        |
|      | New Sheet Object 🔹 🕨       |              | List Box               |
|      | Copy Sheet                 | Σ            | Statistics Box         |
|      | Paste Sheet Object         | e            | Multi Box              |
|      | Paste Sheet Object as Link |              | Table Box              |
|      | Print                      | <b>u</b>     | Chart                  |
| Ca . | Copy Image to Clipboard    |              | Input Box              |
|      | Export Image to File       | $\checkmark$ | Current Selections Box |
| 0    | Help                       |              | Button                 |
| X    | Remove                     |              | Text Object            |
|      |                            |              | Line/Arrow Object      |
|      |                            | 6            | Slider/Calendar Object |
|      |                            |              | Bookmark Object        |
|      |                            | ٩            | Search Object          |
|      |                            |              | Container              |
|      |                            | ۲            | Custom Object          |
|      | III                        |              | System Table           |

For implement text objects right click on the sheet->New Sheet Objects ->Text Object

This will create the text object, now go to the general tab and enter the title from which you want to create your text object. We can give the text or can give the expression to display in the text object. ->ok ->Apply

| preground                    |                      |                      | Object ID      |
|------------------------------|----------------------|----------------------|----------------|
| Text<br>No. of passenger     |                      |                      | Print Settings |
| Representation               | Layout               |                      | ,              |
| Text -                       | Horizontal Alignment | Image Stretch        |                |
| Hide Text When Image Missing | Centered •           | Fill with Aspect     | -              |
| Horizontal Scrollbar         | Vertical Alignment   | Text Margin          |                |
| Vertical Scrollbar           | Centered -           | 2 pt                 |                |
| ackground                    |                      |                      |                |
|                              |                      | Image Stretch        |                |
|                              |                      | Fill with Aspect     | -              |
| Change                       |                      | Horizontal Alignment |                |
| 0 % T 100 %                  |                      | Left                 | -              |
| 0 % Transparency 100 %       |                      | Vertical Alignment   |                |
|                              |                      | Centered             | -              |

Navigate to the caption tab and give the title "Transported passengers" with it the text object will created.

www.bispsolutions.com

www.bisptrainigs.com

www.hyperionguru.com Page 4

| v Text Object<br>eneral Actions Font Layout Capt |                      |
|--------------------------------------------------|----------------------|
| eneral Actions Font Layout Cap                   |                      |
| Show Caption                                     | tion                 |
| Title Text                                       |                      |
| Transported passenger                            | Font                 |
| Inactive Cantion                                 | Caption Alignment    |
| Background Color Text Color                      | Horizontal Vertical  |
|                                                  |                      |
| Active Contion                                   | Special Icons        |
| Background Color Text Color                      | Print                |
|                                                  | Copy Data            |
| Multiline Caption                                | Clear                |
| Wrap Text                                        |                      |
| Caption Height 2 Lines                           |                      |
| Normal 👻                                         | Allow Minimize       |
| X 362 Mt. HL                                     | Auto Minimize        |
| X-pos vviatn                                     | Help Text            |
| Y-pos 187 Aleight                                | 144                  |
|                                                  |                      |
|                                                  | OK Cancel Apply Help |
|                                                  |                      |
|                                                  |                      |
|                                                  |                      |

The text object created is shown below.

Transported pass...

Look here the caption is not clear or not displayed properly so we will go through the caption tab and check the option 'wrap text', this will spread the text through all the text object.

| Text Object Properties [Transported passenger(                                                                                                    | millions)]                                                                                       | <b>—</b>   |
|----------------------------------------------------------------------------------------------------|--------------------------------------------------------------------------------------------------|------------|
| General Actions Font Layout Caption                                                                                                    |                                                                                                  |            |
| Title Text                                                                                                    |                                                                                                  |            |
| Transported passenger(millions)                                                                                                    |                                                                                                  | Font       |
| Inactive Caption<br>Background Color Text Color                                                                                                    | Caption Alignment<br>Horizontal Vertical<br>Left - Centered                                      | -          |
| Active Caption<br>Background Color Text Color<br>Multiline Caption<br>Wrap Text<br>Caption Height 2 I Lines                                                                                                    | Special Icons<br>Menu<br>Print<br>Copy Data<br>Copy Image to Clipboard<br>Send to Excel<br>Clear |            |
| Normal         Image: Width         159         Image: Width         159         Image: Width         Image: Width         159         Image: Width         Image: Width         111         Image: Width         Image: Width | Allow Minimize Auto Minimize Allow Maximize Help Text                                            |            |
|                                                                                                    | OK Cancel                                                                                        | Apply Help |

Then ->Apply then->ok

Now the text object's caption is wrapped into 2 lines as shown below.

www.bispsolutions.com

www.bisptrainigs.com

# Transported passenger(millions)

| We can change the | text style of th | ne text object in the Font tab | -> Apply -> Ok. |
|-------------------|------------------|--------------------------------|-----------------|
|-------------------|------------------|--------------------------------|-----------------|

| neral Actions Font Lavout Caption                 |                  |       |      |
|---------------------------------------------------|------------------|-------|------|
| nt                                                | Font Style       | Size  |      |
| Arial Unicode MS                                  | Begular          | 16    |      |
|                                                   |                  |       |      |
| Arial Unicode MS                                  | Regular          | 8     | *    |
| Batang                                            |                  | 9     | =    |
| Batanguhe                                         |                  | 10    |      |
| Dotum                                             |                  | 12    |      |
| DotumChe                                          |                  | 14    |      |
| PFangSong                                         |                  | 16    | -    |
| Gulim                                             | Dere Charlens    |       |      |
| 2GulimChe                                         | Drop Snadow      | Color |      |
| youngsuh<br>AGuraayuh Cha                         |                  |       |      |
| Default Font                                      |                  |       |      |
| List Boxes, Charts, etc.     Text Objects/Buttons | Get              |       |      |
| List Boxes, Charts, etc.     Text Objects/Buttons | Set<br>OK Cancel | Apply | Help |

### **1.**Enplaned passenger(In millions):

As we can say transported passenger or the enplaned passengers, we have to calculate this because we have to find out the total no of passengers travelled so far across all years. Now we will go through the text object and go to the general tab then add expression here. For implement text objects right click on the sheet->New Sheet Objects ->Text Object

Here the expression to be written is '=Num(Sum([#Transported Passengers]\*Distance)/1000000)'

| Edit Expression                                                                      | on                                                |                                                                                                    |
|--------------------------------------------------------------------------------------|---------------------------------------------------|----------------------------------------------------------------------------------------------------|
| File Edit                                                                            | Settings Help                                     |                                                                                                    |
| xpression OK                                                                         |                                                   |                                                                                                    |
| . =Num (S                                                                            | um ([# Transported P                              | Passengers])/1000000,'#,##0.00')                                                                                                    |
|                                                                                      |                                                   |                                                                                                    |
|                                                                                      |                                                   |                                                                                                    |
|                                                                                      |                                                   |                                                                                                    |
|                                                                                      |                                                   |                                                                                                    |
|                                                                                      |                                                   |                                                                                                    |
|                                                                                      |                                                   |                                                                                                    |
|                                                                                      |                                                   |                                                                                                    |
| <pre> </pre>                                                                         |                                                   | •                                                                                                    |
| ∢<br>Fields Functi                                                                   | ions Variables Images                             | 4                                                                                                    |
| <     Fields Function                                                                | ions Variables Images                             |                                                                                                    |
| ∢<br>Fields Functi<br>Aggregation                                                    | ions Variables Images                             | • 0 %                                                                                                    |
| <ul> <li>Fields Functi</li> <li>Aggregation</li> <li>Table</li> </ul>                | ions Variables Images                             | <ul> <li>✓ □ %</li> <li>✓ □ %</li> <li>✓ □ Show System Fields</li> </ul>                                                                                                    |
| <ul> <li>Fields Functi</li> <li>Aggregation</li> <li>Table</li> <li>Field</li> </ul> | ons Variables Images                              | <ul> <li>Image: Constraint of the second second</li></ul> |
| <ul> <li>Fields Functi</li> <li>Aggregation</li> <li>Table</li> <li>Field</li> </ul> | ions Variables Images<br>All Tables<br># Air Time | <ul> <li>O %</li> <li>Show System Fields</li> <li>Distinct</li> <li>Paste</li> </ul>                                                                                                    |

The expression we used was prefixed with an = (equal to) sign. This is to tell QlikView to treat the entered text as an expression and evaluate it accordingly, instead of treating it as a static text.

The Text object does not have the Number properties tab which is often seen on other objects, that is why we used the Num() function to properly format the expression output.

Here we have taken the field as no of transported passenger and divide by 1000000 because we wants the result in millions and here we have given the format on which we wants to display our result.

Now here in the text object the expression starts displaying numeric instead of text.

| eground<br>ext<br>=Num(Sum ([# Transported Pa              |                           |                                                                                         | Object ID           |
|------------------------------------------------------------|---------------------------|-----------------------------------------------------------------------------------------|---------------------|
| ext<br>=Num(Sum ([# Transported Pa                         |                           |                                                                                         | object ib           |
| =Num(Sum ([# Transported Pa                                |                           |                                                                                         | TX03                |
|                                                            | ssengers]*Distance)/10000 | 00,'#,##0.00')                                                                          | Print Settings      |
| lepresentation                                             | Layout                    |                                                                                         |                     |
| Text 👻                                                     | Horizontal Alignment      | Image Stretch                                                                           |                     |
| Hide Text When Image Missing                               | Centered -                | Fill with Aspect                                                                        | -                   |
|                                                            | Vertical Alignment        | Text Margin                                                                             |                     |
|                                                            | Centered -                | 2 pt                                                                                    |                     |
| Color Change Image Change % Transparency 100 %             |                           | Image Stretch<br>Fill with Aspect<br>Horizontal Alignment<br>Left<br>Vertical Alignment | <ul><li>▼</li></ul> |
|                                                            | 0                         | Centered                                                                                | pply Help           |
| the text object is created<br>isported<br>senger(millions) |                           |                                                                                         |                     |
| 2,415.36                                                   |                           |                                                                                         |                     |
|                                                            |                           |                                                                                         |                     |

### 2.Revenue passenger per mile(In millions) :

Revenue passenger means the number of miles that passengers were transported. This will calculated by multiplying by distance and we want the result in miles so we will divide it by 1000000 and give its format also......

For implement text objects right click on the sheet->New Sheet Objects ->Text Object

Edit the expression in the expression tab->then ok.

| -ile Edit S                                                                                      | ettings Help                                                                                                    |                                                                              |                                                                                                    |                     |
|--------------------------------------------------------------------------------------------------|----------------------------------------------------------------------------------------------------|------------------------------------------------------------------------------|----------------------------------------------------------------------------------------------------|---------------------|
| pression OK                                                                                      | 5                                                                                                    |                                                                              |                                                                                                    |                     |
| =Num (Si                                                                                         | ım ([# Available                                                                                                    | Seats]*Distance)                                                             | /1000000,'#,##0.00')                                                                                                    | •                   |
| i<br>Fields - Europtic                                                                           | ne Mariaklas Jacons                                                                                                    |                                                                              |                                                                                                    | -                   |
|                                                                                                  | ns vanables mages                                                                                                    |                                                                              |                                                                                                    |                     |
| Aggregation                                                                                      |                                                                                                    | •                                                                            | ° %                                                                                                    |                     |
| Fable                                                                                            | All Tables                                                                                                    | •                                                                            | Show System Fields                                                                                                    |                     |
| Field                                                                                            | # Available Seats                                                                                                    | •                                                                            | Paste                                                                                                    |                     |
|                                                                                                  |                                                                                                    |                                                                              | ОК                                                                                                    | Cancel Help         |
| Text<br>=Num(S                                                                                   | um ([# Available Seats                                                                                                    | ]*Distance)/1000000,'#,                                                      | ##0.00°)                                                                                                    | TX04 Print Settings |
| Representa<br>Text                                                                               | tion                                                                                                    | Layout<br>Horizontal Alignment                                               | Image Stretch                                                                                                    |                     |
| Representat<br>Text                                                                              | tion<br>•<br>xt When Image Missing                                                                                                    | Layout<br>Horizontal Alignment<br>Centered<br>Vertical Alignment             | Image Stretch<br>▼ Fill with Aspect<br>Text Margin                                                                                                    | ~                   |
| Representa<br>Text<br>Hide Tex<br>Horizont                                                       | tion<br>•<br>At When Image Missing<br>al Scrollbar<br>Scrollbar                                                                                                    | Layout<br>Horizontal Alignment<br>Centered<br>Vertical Alignment<br>Centered | Image Stretch<br>▼ Fill with Aspect<br>Text Margin<br>▼ 2 pt ●                                                                                                    | ~                   |
| Representa<br>Text<br>Hide Te:<br>Horizont<br>Vertical                                           | tion<br>T<br>At When Image Missing<br>al Scrollbar<br>Scrollbar                                                                                                    | Layout<br>Horizontal Alignment<br>Centered<br>Vertical Alignment<br>Centered | <ul> <li>Image Stretch</li> <li>Fill with Aspect</li> <li>Text Margin</li> <li></li></ul>                                                                                                    | -                   |
| Representa<br>Text<br>Hide Te:<br>Horizont<br>Vertical<br>ackground                              | tion<br>T<br>At When Image Missing<br>al Scrollbar<br>Scrollbar                                                                                                    | Layout<br>Horizontal Alignment<br>Centered<br>Vertical Alignment<br>Centered | <ul> <li>Image Stretch</li> <li>Fill with Aspect</li> <li>Text Margin</li> <li>2 pt ▲</li> <li>Image Stretch</li> </ul>                                                                                                    |                     |
| Representa<br>Text<br>Hide Tex<br>Horizont<br>Vertical<br>ackground<br>Color                     | tion  At When Image Missing al Scrollbar  Scrollbar                                                                                                    | Layout<br>Horizontal Alignment<br>Centered<br>Vertical Alignment<br>Centered | <ul> <li>Image Stretch</li> <li>Fill with Aspect</li> <li>Text Margin</li> <li>2 pt ↓</li> <li>Image Stretch</li> <li>Fill with Aspect</li> </ul>                                                                                                | -                   |
| Representa<br>Text<br>Hide Tex<br>Horizont<br>Vertical<br>ackground<br>Color<br>Image            | tion  ttion  tti | Layout<br>Horizontal Alignment<br>Centered<br>Vertical Alignment<br>Centered | <ul> <li>Image Stretch</li> <li>Fill with Aspect</li> <li>Text Margin</li> <li>2 pt ▲</li> <li>Image Stretch</li> <li>Fill with Aspect</li> <li>Horizontal Alignment</li> <li>Left</li> </ul>                                                    |                     |
| Representa<br>Text<br>Hide Tex<br>Horizont<br>Vertical<br>ackground<br>Color<br>Image            | tion  ttion  tti | Layout<br>Horizontal Alignment<br>Centered<br>Vertical Alignment<br>Centered | <ul> <li>Image Stretch</li> <li>Fill with Aspect</li> <li>Text Margin</li> <li>2 pt →</li> <li>Image Stretch</li> <li>Fill with Aspect</li> <li>Horizontal Alignment</li> <li>Left</li> <li>Vertical Alignment</li> </ul>                        |                     |
| Representa<br>Text<br>Hide Tex<br>Horizont<br>Vertical<br>ackground<br>Color<br>Image            | tion  At When Image Missing al Scrollbar  Change  nsparency 100 %                                                                                                    | Layout<br>Horizontal Alignment<br>Centered<br>Vertical Alignment<br>Centered | <ul> <li>✓ Image Stretch</li> <li>✓ Fill with Aspect</li> <li>✓ 2 pt →</li> <li>✓ 2 pt →</li> <li>✓ Image Stretch</li> <li>Fill with Aspect</li> <li>Horizontal Alignment</li> <li>Left</li> <li>Vertical Alignment</li> <li>Centered</li> </ul> |                     |
| Representa<br>Text<br>Hide Tex<br>Horizont<br>Vertical<br>ackground<br>Color<br>Image<br>0 % Tra | tion  t When Image Missing al Scrollbar  Change  nsparency 100 %                                                                                                    | Layout<br>Horizontal Alignment<br>Centered<br>Centered                       | <ul> <li>✓ Image Stretch</li> <li>✓ Fill with Aspect</li> <li>✓ Z pt →</li> <li>✓ Image Stretch</li> <li>Fill with Aspect</li> <li>Horizontal Alignment</li> <li>Left</li> <li>Vertical Alignment</li> <li>Centered</li> </ul>                   |                     |
| Representa<br>Text<br>Hide Tex<br>Horizont<br>Vertical<br>ackground<br>Color<br>Image<br>0 % Tra | tion  At When Image Missing al Scrollbar  Change  nsparency 100 %                                                                                                    | Layout<br>Horizontal Alignment<br>Centered<br>Vertical Alignment<br>Centered | <ul> <li>Image Stretch</li> <li>Fill with Aspect</li> <li>Text Margin</li> <li>2 pt </li> <li>Image Stretch</li> <li>Fill with Aspect</li> <li>Horizontal Alignment</li> <li>Left</li> <li>Vertical Alignment</li> <li>Centered</li> </ul>       | Apply Help          |
| Representa<br>Text<br>Hide Tex<br>Horizont<br>Vertical<br>ackground<br>Color<br>Image<br>0 % Tra | tion  t When Image Missing al Scrollbar  Change  nsparency 100 %                                                                                                    | Layout<br>Horizontal Alignment<br>Centered<br>Centered                       | <ul> <li>✓ Image Stretch</li> <li>✓ Fill with Aspect</li> <li>✓ Z pt →</li> <li>✓ Image Stretch</li> <li>Fill with Aspect</li> <li>Horizontal Alignment</li> <li>Left</li> <li>Vertical Alignment</li> <li>Centered</li> </ul>                   | Apply               |

This will create our second kpi.....

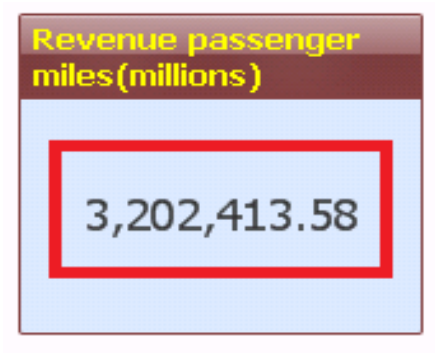

### 3.Available seats (In millions):

Available seats stands for the total number of miles that paying passengers could have been transported, based on airplane capacity. This kpi is required to identify the no of available seat miles the airline industry has given so far across all years to all the passengers. For implement text objects right click on the sheet->New Sheet Objects ->Text Object

| Q Edit Expression |                                                                |                |
|-------------------|----------------------------------------------------------------|----------------|
| File Edit Se      | ttings Help                                                    |                |
| Expression OK     |                                                                |                |
| 1 =Num (Su        | <pre>m ([# Available Seats]*Distance)/1000000,'#,##0.00'</pre> | )              |
|                   |                                                                |                |
|                   |                                                                |                |
|                   |                                                                | -              |
| •                 |                                                                | 4              |
| Fields Function   | ns Variables Images                                            |                |
| Aggregation       | ▼ 0 %                                                          |                |
| Table             | <ul> <li>O All Tables</li> <li>▼ Show System Fields</li> </ul> |                |
| Field             | # Available Seats - Distinct                                   |                |
|                   | Paste                                                          |                |
|                   |                                                                | OK Cancel Help |

here we have use the expression =Num(Sum([#Available Seats]\*Distance)/1000000) we have multiplied the Available seats into Distance then divide it by 1000000 because we wants to result in millions. then ok Then ->Apply->ok

| Oeral Astions Fast                                                                                                    | Contion                                                                                                    |                                                                  | _                                                              |
|----------------------------------------------------------------------------------------------------|----------------------------------------------------------------------------------------------------|------------------------------------------------------------------|----------------------------------------------------------------|
| Actions Font Layout                                                                                                    | Caption                                                                                                    |                                                                  |                                                                |
| reground                                                                                                    |                                                                                                    |                                                                  | Object ID                                                      |
| Text                                                                                                    |                                                                                                    |                                                                  | 1×04                                                           |
| =Num(Sum ([# Available Seat                                                                                                    | s]*Distance)/1000000,'#,##0.                                                                                                    | 00')                                                             | Print Settings                                                 |
| Representation                                                                                                    | Layout                                                                                                    |                                                                  |                                                                |
| Text 👻                                                                                                    | Horizontal Alignment                                                                                                    | Image Stretch                                                    |                                                                |
| Hide Text When Image Missing                                                                                                    | Centered 👻                                                                                                    | Fill with Aspect                                                 | ~                                                              |
| Horizontal Scrollbar                                                                                                    | Vertical Alignment                                                                                                    | Text Margin                                                      |                                                                |
| Vertical Scrollbar                                                                                                    | Centered 👻                                                                                                    | 2 pt                                                             |                                                                |
|                                                                                                    |                                                                                                    |                                                                  |                                                                |
| eckground                                                                                                    |                                                                                                    |                                                                  |                                                                |
| Color                                                                                                    |                                                                                                    | Image Stretch                                                    |                                                                |
|                                                                                                    |                                                                                                    | Fill with Aspect                                                 | *                                                              |
| mage Change                                                                                                    |                                                                                                    | Horizontal Alignment                                             |                                                                |
| 0 % Transparency 100 %                                                                                                    |                                                                                                    | Left                                                             | <b>*</b>                                                       |
|                                                                                                    |                                                                                                    | Vertical Alignment                                               |                                                                |
|                                                                                                    |                                                                                                    | Centered                                                         | <b>T</b>                                                       |
| our third kni is created y                                                                                                    | which is                                                                                                    | K Cancel                                                         | Apply Help                                                     |
| our third kpi is created w<br>vailable seats in<br>les (millions)<br>3,954,251.19                                                                                                    | vhich is<br>t kpi which is                                                                                                    | K Cancel                                                         | Apply Help                                                     |
| our third kpi is created w<br>vailable seats in<br>les (millions)<br>3,954,251.19                                                                                                    | vhich is                                                                                                    | Cancel                                                           | Apply Help                                                     |
| our third kpi is created w<br>vailable seats in<br>les (millions)<br>3,954,251.19<br>moving through our nex<br>comparture perform<br>mow all the departures per<br>implement text objects ri | which is<br>t kpi which is<br><b>(In thousand):</b><br>erformed w.r.t all the fli<br>ght click on the sheet->                             | ghts or carriers acro<br>New Sheet Objects                       | Apply Help                                                     |
| a our third kpi is created w<br>vailable seats in<br>les (millions)<br>3,954,251.19<br>a moving through our nex<br>complement text objects ri<br>the expression tab here<br>formed]))        | which is<br>t kpi which is<br><b>(In thousand):</b><br>erformed w.r.t all the fli<br>ght click on the sheet-><br>we have edit the express | ghts or carriers acro<br>New Sheet Objects<br>ession as =(Num(su | Apply Help<br>oss all years.<br>->Text Object<br>m[# Departure |

|                                                                                                  | um ([# Departur                                                                    | es Performed])/10000                                                   | 000,'#,##0.00')                                                                                                    |                                                                                             |
|--------------------------------------------------------------------------------------------------|------------------------------------------------------------------------------------|------------------------------------------------------------------------|----------------------------------------------------------------------------------------------------|---------------------------------------------------------------------------------------------|
|                                                                                                  |                                                                                    | 271                                                                    | , , , , , , , , , , , , , , , , , , , ,                                                                                                    |                                                                                             |
|                                                                                                  |                                                                                    |                                                                        |                                                                                                    |                                                                                             |
|                                                                                                  |                                                                                    |                                                                        |                                                                                                    |                                                                                             |
|                                                                                                  |                                                                                    |                                                                        |                                                                                                    |                                                                                             |
| (                                                                                                |                                                                                    |                                                                        |                                                                                                    | 4                                                                                           |
| Fields Functio                                                                                   | ons Variables Images                                                               |                                                                        |                                                                                                    |                                                                                             |
|                                                                                                  |                                                                                    |                                                                        | 0                                                                                                    |                                                                                             |
| Aggregation                                                                                      |                                                                                    |                                                                        | × ×                                                                                                    |                                                                                             |
| Table                                                                                            | All Tables                                                                         | ▼                                                                      | Show System Fields                                                                                                    |                                                                                             |
| Field                                                                                            | # Air Time                                                                         | L                                                                      | Distinct                                                                                                    |                                                                                             |
|                                                                                                  |                                                                                    |                                                                        | Paste                                                                                                    |                                                                                             |
|                                                                                                  |                                                                                    |                                                                        | ОК                                                                                                    | Cancel Help                                                                                 |
|                                                                                                  |                                                                                    |                                                                        |                                                                                                    |                                                                                             |
| en Apply                                                                                         | then->ok                                                                           |                                                                        |                                                                                                    |                                                                                             |
| t Object Pr                                                                                      | operties [departure pe                                                             | erformed(Thousand)]                                                    |                                                                                                    | ×                                                                                           |
| ieneral Act                                                                                      | ions Font Layout                                                                   | Caption                                                                |                                                                                                    |                                                                                             |
| oreground                                                                                        |                                                                                    |                                                                        |                                                                                                    | Object ID                                                                                   |
| Text                                                                                             |                                                                                    |                                                                        |                                                                                                    | TX02                                                                                        |
| =Num(S                                                                                           | sum ([# Departures Pe                                                              | erformed])/1000000,'#,##0.0                                            | )0')                                                                                                    | Print Settings                                                                              |
|                                                                                                  |                                                                                    |                                                                        |                                                                                                    |                                                                                             |
| -                                                                                                | tion                                                                               | Layout                                                                 |                                                                                                    |                                                                                             |
| Representa                                                                                       |                                                                                    | Horizontal Alignment                                                   | Image Stretch                                                                                                    |                                                                                             |
| Representa<br>Text                                                                               | ▼                                                                                  | Horizontal Alignment<br>Centered -                                     | Image Stretch<br>Fill with Aspect                                                                                                    | -                                                                                           |
| Representa<br>Text<br>Hide Te                                                                    | →<br>at When Image Missing                                                         | Horizontal Alignment<br>Centered -<br>Vertical Alignment               | Image Stretch<br>Fill with Aspect<br>Text Margin                                                                                                    | ~                                                                                           |
| Representa<br>Text<br>Hide Te<br>Horizont                                                        | ▼<br>ext When Image Missing<br>tal Scrollbar<br>Scrollbar                          | Horizontal Alignment<br>Centered -<br>Vertical Alignment<br>Centered - | Image Stretch<br>Fill with Aspect<br>Text Margin<br>2 pt                                                                                                    | -                                                                                           |
| Representa<br>Text<br>Hide Te<br>Horizont                                                        | ▼<br>ext When Image Missing<br>tal Scrollbar<br>Scrollbar                          | Horizontal Alignment<br>Centered -<br>Vertical Alignment<br>Centered - | Image Stretch<br>Fill with Aspect<br>Text Margin<br>2 pt                                                                                                    | ~                                                                                           |
| Representa<br>Text<br>Hide Te<br>Horizont<br>Vertical                                            | ext When Image Missing<br>tal Scrollbar<br>Scrollbar                               | Horizontal Alignment<br>Centered -<br>Vertical Alignment<br>Centered - | Image Stretch<br>Fill with Aspect<br>Text Margin<br>2 pt                                                                                                    | T                                                                                           |
| Representa<br>Text<br>Hide Te<br>Horizont<br>Vertical<br>Background<br>Ocolor                    | at When Image Missing tal Scrollbar Scrollbar                                      | Horizontal Alignment<br>Centered<br>Vertical Alignment<br>Centered     | Image Stretch<br>Fill with Aspect<br>Text Margin<br>2 pt<br>Image Stretch<br>Fill with Aspect                                                                                            |                                                                                             |
| Representa<br>Text<br>Hide Te<br>Horizont<br>Vertical<br>Background<br>Color                     | at When Image Missing tal Scrollbar Scrollbar Change                               | Horizontal Alignment<br>Centered -<br>Vertical Alignment<br>Centered - | Image Stretch<br>Fill with Aspect<br>Text Margin<br>2 pt<br>Image Stretch<br>Fill with Aspect<br>Horizontal Alignment                                                                    | ▼                                                                                           |
| Representa<br>Text<br>Hide Te<br>Horizont<br>Vertical<br>Background<br>Color<br>Image            | ext When Image Missing<br>tal Scrollbar<br>Scrollbar<br>Change<br>ansparency 100 % | Horizontal Alignment<br>Centered<br>Vertical Alignment<br>Centered     | Image Stretch<br>Fill with Aspect<br>Text Margin<br>2 pt<br>Image Stretch<br>Fill with Aspect<br>Horizontal Alignment<br>Left                                                            | ~<br>~                                                                                      |
| Representa<br>Text<br>Hide Te<br>Horizont<br>Vertical<br>Background<br>Color<br>Image            | ext When Image Missing<br>tal Scrollbar<br>Scrollbar<br>Change<br>ansparency 100 % | Horizontal Alignment<br>Centered •<br>Vertical Alignment<br>Centered • | Image Stretch Fill with Aspect Text Margin 2 pt Image Stretch Fill with Aspect Horizontal Alignment Left Vertical Alignment                                                              | ~<br>~                                                                                      |
| Representa<br>Text<br>Hide Te<br>Horizont<br>Vertical<br>ackground<br>Color<br>Image             | ext When Image Missing<br>tal Scrollbar<br>Scrollbar<br>Change<br>ansparency 100 % | Horizontal Alignment<br>Centered<br>Vertical Alignment<br>Centered     | Image Stretch<br>Fill with Aspect<br>Text Margin<br>2 pt<br>Image Stretch<br>Fill with Aspect<br>Horizontal Alignment<br>Left<br>Vertical Alignment<br>Centered                          | ▼<br>▼<br>▼                                                                                 |
| Representa<br>Text<br>Hide Te<br>Horizont<br>Vertical<br>ackground<br>Color<br>Image             | and T                                                                              | Horizontal Alignment<br>Centered •<br>Vertical Alignment<br>Centered • | Image Stretch<br>Fill with Aspect<br>Text Margin<br>2 pt<br>Image Stretch<br>Fill with Aspect<br>Horizontal Alignment<br>Left<br>Vertical Alignment<br>Centered                          | *       *       *       *                                                                   |
| Representa<br>Text<br>Hide Te<br>Horizont<br>Vertical<br>Background<br>Color<br>Image<br>0 % Tra | ext When Image Missing<br>tal Scrollbar<br>Scrollbar<br>Change<br>ansparency 100 % | Horizontal Alignment<br>Centered •<br>Vertical Alignment<br>Centered • | Image Stretch<br>Fill with Aspect<br>Text Margin<br>2 pt<br>Image Stretch<br>Fill with Aspect<br>Horizontal Alignment<br>Left<br>Vertical Alignment<br>Centered<br>OK<br>Cancel          | T<br>T<br>T<br>T<br>T<br>T<br>T<br>T<br>T<br>T<br>T<br>T<br>T<br>T<br>T<br>T<br>T<br>T<br>T |
| Representa<br>Text<br>Hide Te<br>Horizont<br>Vertical<br>Background<br>Color<br>Image<br>0 % Tra | ext When Image Missing<br>tal Scrollbar<br>Scrollbar<br>Change<br>ansparency 100 % | Horizontal Alignment<br>Centered •<br>Vertical Alignment<br>Centered • | Image Stretch Fill with Aspect Text Margin 2 pt Image Stretch Fill with Aspect Horizontal Alignment Left Vertical Alignment Centered OK Cancel Age                                       | v<br>v<br>v<br>Help                                                                         |
| Representa<br>Text<br>Hide Te<br>Horizont<br>Vertical<br>Background<br>Color<br>Image<br>0 % Tra | ext When Image Missing<br>tal Scrollbar<br>Scrollbar<br>Change<br>ansparency 100 % | Horizontal Alignment Centered Vertical Alignment Centered              | Image Stretch         Fill with Aspect         Z pt         Image Stretch         Fill with Aspect         Horizontal Alignment         Left         Vertical Alignment         Centered | v<br>v<br>v<br>Help                                                                         |
| Representa<br>Text<br>Hide Te<br>Horizont<br>Vertical<br>Color<br>Image<br>0 % Tra               | ate the kpi depar                                                                  | Horizontal Alignment<br>Centered •<br>Vertical Alignment<br>Centered • | Image Stretch<br>Fill with Aspect<br>Text Margin<br>2 pt<br>Image Stretch<br>Fill with Aspect<br>Horizontal Alignment<br>Left<br>Vertical Alignment<br>Centered<br>OK<br>Cancel<br>Ag    | v<br>v<br>v                                                                                 |

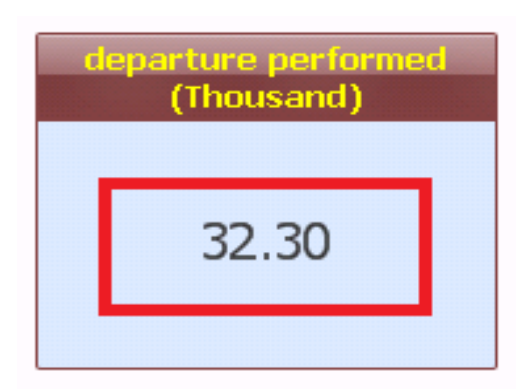

## Display Image using text object:

A text object can also be used to display an image. For example, we may want to display a small "warning" icon on our Enplaned Passengers text object whenever the amount of passengers is lower than 1 million. We can achieve that by following these steps:

| Text                                                                                                 |                                                                              |                                                                                                    | Object ID<br>TX04<br>Print Settings |
|----------------------------------------------------------------------------------------------------|------------------------------------------------------------------------------|----------------------------------------------------------------------------------------------------|-------------------------------------|
| Representation<br>Text<br>Hide Text When Image Missing<br>Horizontal Scrollbar<br>Vertical Scrollbar | Layout<br>Horizontal Alignment<br>Centered<br>Vertical Alignment<br>Centered | Image Stretch<br>Fill with Aspect<br>Text Margin<br>2 pt                                            | ~                                   |
| Color Change Change 0 % Transparency 100 %                                                           |                                                                              | Image Stretch<br>Fill with Aspect<br>Horizontal Alignment<br>Left<br>Vertical Alignment<br>Centered | ▼<br>▼<br>▼                         |
| n here you can browse the                                                                            | Iocation of the image                                                        | Cancel App<br>where the image is sav                                                                | ed                                  |

| Look in:      | 📔 QlikView 👻                             | G 🤌 📂 🖽 🗸          |             |
|---------------|------------------------------------------|--------------------|-------------|
| (Ang          | Name                                     | Date modified      | Туре        |
| 2             | \mu classes                              | 03-Oct-13 11:57 AM | File folde  |
| Recent Places | 퉬 example                                | 15-Oct-13 12:03 PM | File folde  |
|               | 🐌 files                                  | 26-Oct-13 3:48 PM  | File folde  |
|               | 퉬 my docs                                | 28-Oct-13 2:52 PM  | File folder |
| Desktop       | 퉬 New folder                             | 15-Oct-13 5:12 PM  | File folde  |
|               | 鷆 pdfs                                   | 07-Oct-13 4:23 PM  | File folde  |
| 15 <b>-</b> 1 | Quick Heal Crack[Expert2Program.blogspot | 14-Mar-13 5:09 PM  | File folder |
| Libraries     | 🔑 R                                      | 17-Oct-13 2:45 PM  | File folder |
|               | 퉬 snapshot                               | 24-Oct-13 9:24 AM  | File folder |
|               | le vedioes                               | 27-Sep-13 8:39 AM  | File folder |
| Computer      | 📰 qv                                     | 24-Sep-13 1:47 PM  | JPG File    |
|               |                                          |                    |             |
| Network       | •                                        |                    | Þ           |
| NELWORK       | File name:                               | -                  | Open        |

Then the image will appear we will adjust the image in our text box Transported passenger.

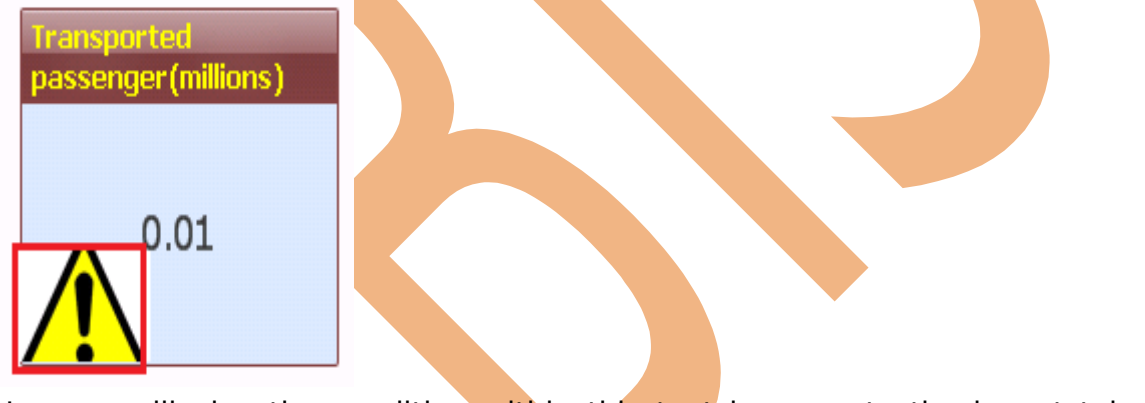

Now we will give the condition within this text box go to the layout tab here click on the conditional column this will open the window for the expression.

Type the expression here which you wants to set for the appearance of the image the condition will be the Sum(#Transported passenger)<1000000 if the limit of transported passenger lie below 1000000 this will appear the warning image.

| ieneral A                                                                                                    | ctions Font                                                                                           | Layout                    | Caption    |                                                                                                    |                      |                     |           |
|----------------------------------------------------------------------------------------------------|----------------------------------------------------------------------------------------------------|---------------------------|------------|----------------------------------------------------------------------------------------------------|----------------------|---------------------|-----------|
| Shadow I                                                                                                    | ntensity<br>low v                                                                                     | Border V<br>0 pt<br>Color | Vidth      | Layer<br>Bottom<br>Normal<br>Top<br>Custom<br>Theme Maker<br>Apply Theme<br>Show<br>Always<br>Conditional<br>Options<br>Allow Move/Size<br>Allow Copy/Clone<br>Scrollbars | -1                   | Allow Info          | Apply To  |
|                                                                                                    |                                                                                                    |                           |            | Croll Buttons                                                                                                    | Scroll Backgrou      | Scrollbar W<br>9 pt | idth<br>T |
| n tha w                                                                                                    | indow will                                                                                            |                           | which ov   |                                                                                                    | Cancel               | Apply               | Help      |
| n the w                                                                                                    | indow will c                                                                                          | open or                   | n which ex | ок<br>pression will be ad                                                                                                    | Cancel               | Apply               | Help      |
| n the w<br>Edit Expression<br>ile Edit                                                                                                    | indow will o<br>on<br>Settings <u>H</u> elp                                                           | open or                   | n which ex | ок<br>pression will be ad                                                                                                    | ded as sho           | Apply<br>own below. | Help      |
| Edit Expressi<br>Edit Expressi<br>File Edit<br>pression OK                                                                                                    | indow will o<br>on<br>Settings <u>H</u> elp                                                           | open or                   | which ex   | ок<br>pression will be ad                                                                                                    | ded as sho           | Apply<br>own below. | Help      |
| en the w<br>Edit Expression<br>ile Edit<br>pression OK                                                                                                    | indow will o<br>on<br>Settings <u>H</u> elp<br>ransported Pas                                         | open or                   | < 1000000  | ок<br>pression will be ad                                                                                                    | ded as sho           | Apply<br>own below. | Help      |
| Edit Expression<br>ile Edit<br>pression OK<br>prum ([# Tri<br>ields Functi                                                                                                    | indow will o<br>on<br>Settings <u>H</u> elp<br>ransported Pas                                         | sengers])                 | < 1000000  | рression will be ad                                                                                                    | ded as sho           | Apply<br>own below. | Help      |
| Edit Expression<br>ile Edit<br>pression OK<br>pum ([# Ti<br>ields Function<br>Aggregation                                                                                                    | indow will o<br>on<br>Settings Help<br>ransported Pas<br>ons Variables Im                             | sengers])                 | < 1000000  | рression will be ad                                                                                                    | ded as sho           | Apply<br>own below. | Help      |
| In the w<br>Edit Expression<br>ile Edit<br>pression OK<br>pression OK<br>pression OK<br>pression OK<br>pression OK<br>ields Function<br>aggregation<br>fable                                                                                                    | indow will o<br>on<br>Settings Help<br>ransported Pas<br>ons Variables Im<br>All Tables               | sengers])                 | < 1000000  | рression will be ad                                                                                                    | Cancel<br>ded as sho | Apply<br>own below. | Help      |
| n the w<br>Edit Expression<br>ile Edit<br>pression OK<br>pression OK<br>pression OK<br>pression OK<br>pression OK<br>pression OK<br>pression OK<br>ields<br>Function<br>able<br>rield                                                                                                    | indow will o<br>on<br>Settings Help<br>ransported Pas<br>ons Variables Im<br>All Tables<br># Air Time | sengers])                 | < 1000000  | ок<br>pression will be ad                                                                                                    | em Fields            | Apply<br>own below. | Help      |
| en the w<br>Edit Expression<br>File Edit<br>pression OK<br>sum ([# T:<br>Sum ([# T:<br>Sum ([# T:<br>Sum (]]<br>Sum (]]<br>Sum (] | indow will o<br>on<br>Settings Help<br>ransported Pas<br>ons Variables Im<br>All Tables<br># Air Time | open or<br>sengers])      | < 1000000  | ок<br>pression will be ad                                                                                                    | em Fields            | OK Ca               |           |

Look here the both text object in the text object 1 our limit goes below 1 millions the warning image appear and when the limit exceeds from 1 millions as shown in image 2 the image will disappear.

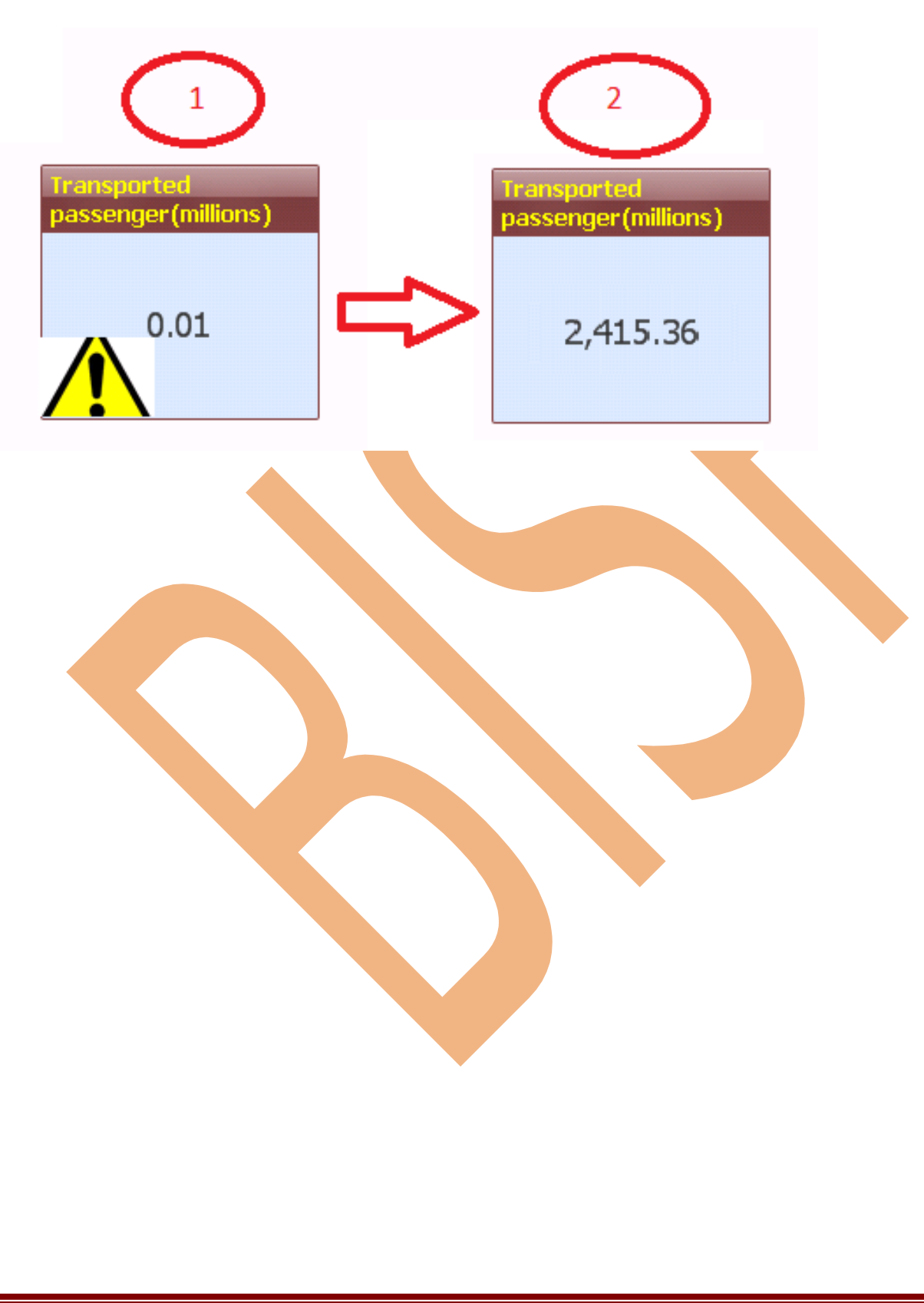

www.bispsolutions.com

www.bisptrainigs.com

www.hyperionguru.com Page 17